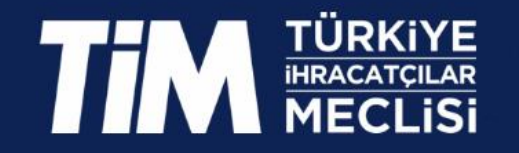

# **İnovaLİG 2024**

IMP3ROVE İNOVASYON YÖNETİMİ DEĞERLENDİRMESİ BİLGİLENDİRME SUNUMU

Kayıt > Firmalar; www.inovalig.com adresinden ön kayıt olur.

#### Anket ve Değerlendirme

 $\sim$ 

>47 soruluk "inovasyon Yönetim Değerlendirmesi" anketi firmalarca doldurulur ve yaklaşık 100 sayfalık "İnovasyon Değerlendirme Raporu" alınır.

>Raporlara göre firmalar 5 ayrı inovasyon yönetimi kategorisinde sıralanır.

>KOBİ ve büyük ölçekli firmalar ayrı ayrı olmak üzere her kategoriden ilk 10 firma, toplam 100 firma, yarı finale yükselir.

ölçekli firmalar ayrı ayrı kategoriden ilk 3 firma

Türkiye Innovation Week'te "inovaLiG Sampiyonları" olarak ilan edilir.

Ödül Töreni

>Jüri değerlendirmesi sonucunda KOBİ ve büyük

olmak üzere her

#### Final

>KOBİ ve büyük ölçekli firmalar, finale kaldıkları kategoride, inovasyon yönetim ve yaklaşımlarını jüriye sunarlar.

### **Yarı Final**

| Inovasyon Liderleri

>KOBİ ve büyük ölçekli firmalar ayrı ayrı olmak üzere yarı finale kalan ilk 100 firmayla katılımıyla değerlendirme toplantısı düzenlenir.

>Yapılan toplantılar ve jüri değerlendirmesi sonucunda, 5 kategorinin her birinden seçilen 5 firma finale yükselir.

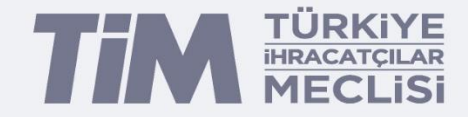

## https://inovalig.com/Main/Registration adresinden İnovaLİG'e ön kaydınızı gerçekleştiriniz. Daha önce ön kayıt yaptıysanız bu aşamayı geçebilirsiniz.

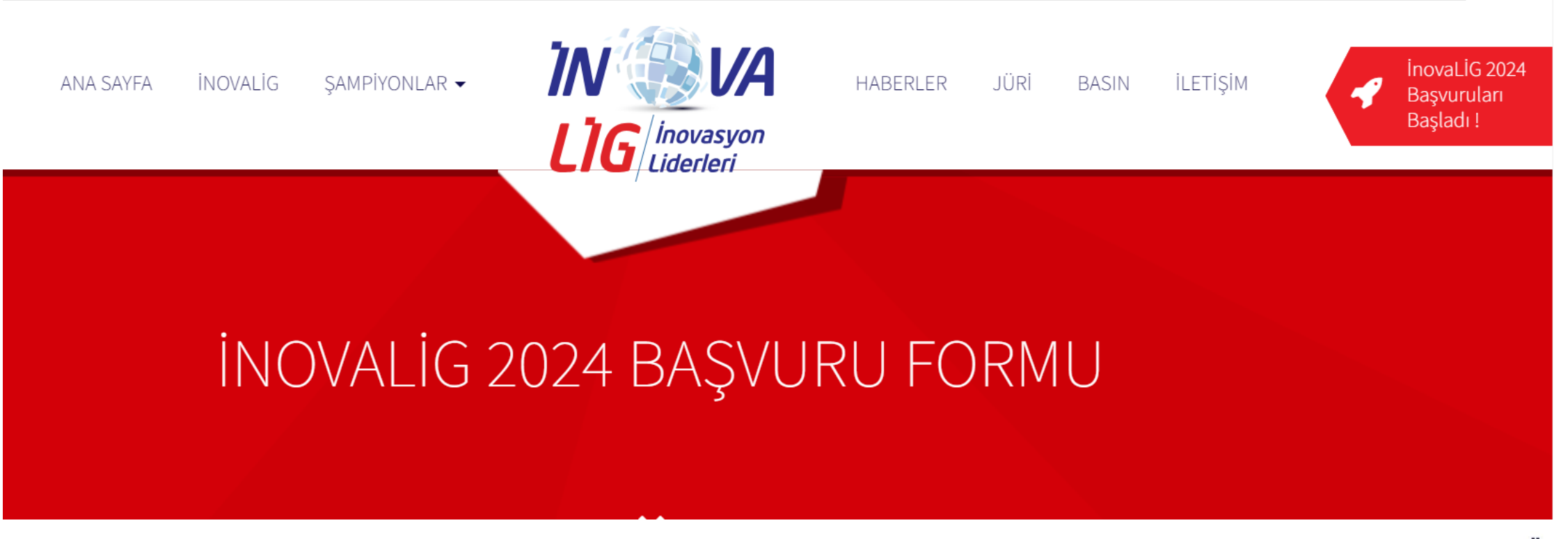

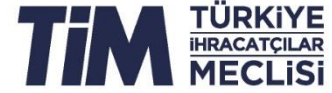

47 sorudan oluşan «İnovasyon Yönetimi Değerlendirmesi» anketini yapabilmek için <u>www.imp3rove.de</u> web sitesine giriş yaparak Login'e basın.

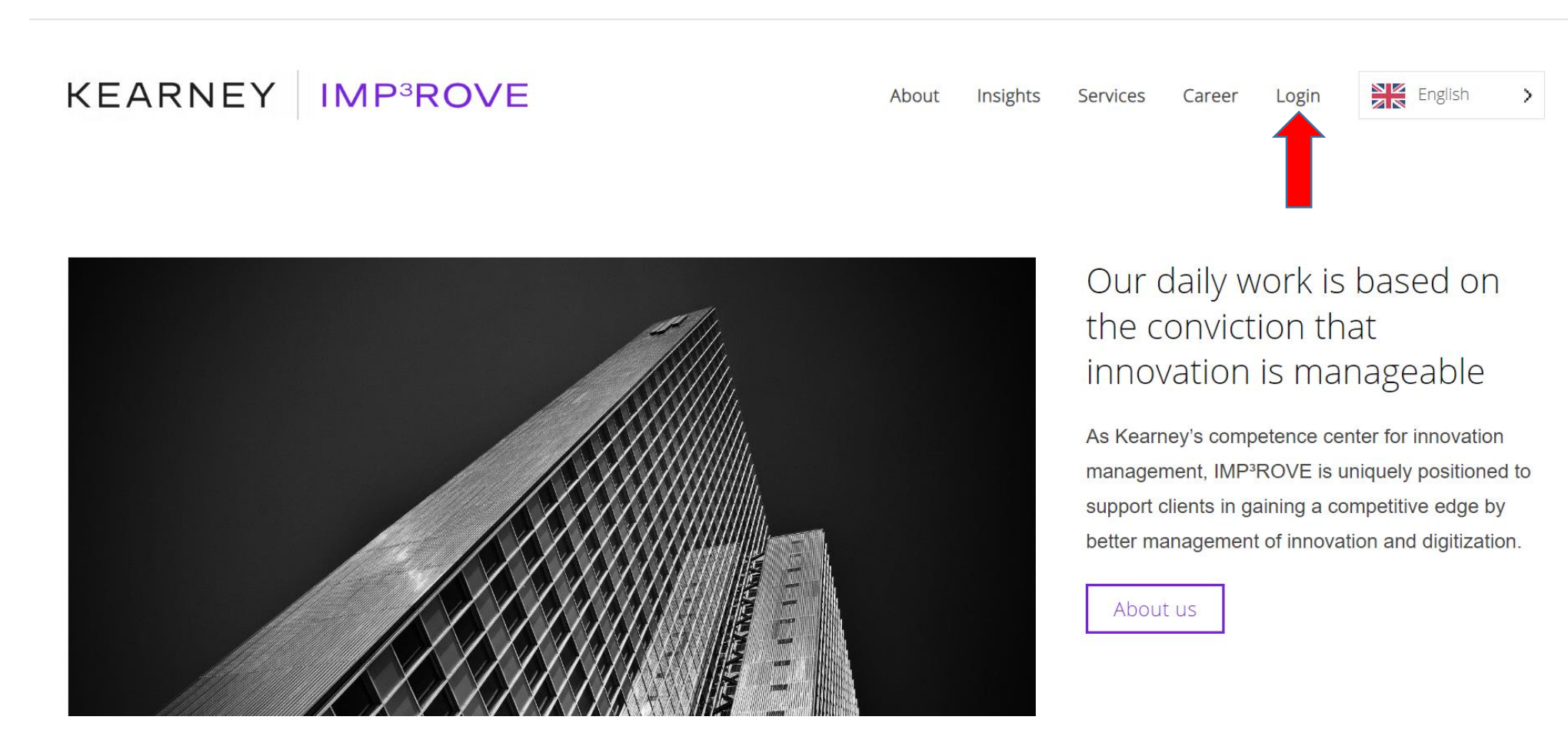

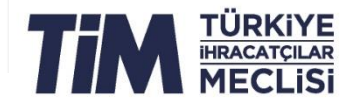

### «Register» yazan kısma tıklayarak kayıt olma ekranını açın.

### KEARNEY IMP<sup>3</sup>ROVE

### Log In

|   | Email            |
|---|------------------|
|   | Password         |
| L | Forgot Password? |
|   | Register         |
|   | LOG IN           |

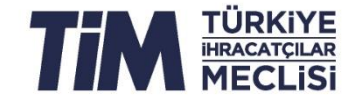

### Kayıtta verilen bilgileri doğru bir şekilde doldurun. Tercih edilen dili (Preferred Language) «Türkçe» seçin.

KEARNEY IMP<sup>3</sup>ROVE

#### Registration

| Personal Data                     | Details on the Organisation |  |  |
|-----------------------------------|-----------------------------|--|--|
| Salutation -                      | Organisation (name)         |  |  |
| Last name                         | City                        |  |  |
| First name                        | Post code                   |  |  |
| Email address                     | Country                     |  |  |
| Phone number (incl. country code) | Founding year               |  |  |
| Position in organisation          | Number of employees         |  |  |
| Preferred language                | Industry · ?                |  |  |

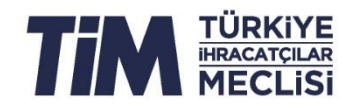

### www.imp3rove.de adresine kayıt olurken, www.inovalig.com web sitesinde ön kayıt yaparken kullandığınız e-mail adreslerinden birisini kullanmanız gerekmektedir.

| FIRMA YETKILISI Registration                           |                                         |               |  |  |  |  |
|--------------------------------------------------------|-----------------------------------------|---------------|--|--|--|--|
| Adı / Soyadı                                           | Görevi                                  | Personal Data |  |  |  |  |
| Firma imza yetkilisi adı soyadı                        | Firmadaki pozisyonu                     |               |  |  |  |  |
| Telefon / Cep Telefonu                                 | E-posta Adresi                          | Salutation -  |  |  |  |  |
| Firma imza yetkilisi direk telefonu ya da cep telefonu | Firma yetkilisi e-posta adresi          |               |  |  |  |  |
|                                                        | U C C C C C C C C C C C C C C C C C C C | Last name     |  |  |  |  |
| Adı / Soyadı                                           | Görevi                                  |               |  |  |  |  |
| İletişim sorumlusu adı soyadı                          | Firmadaki pozisyonu                     | First name    |  |  |  |  |
| Cep Telefonu                                           | E-posta Adresi                          |               |  |  |  |  |
| İletişim sorumlusu direk telefonu ya da cep telefonu   | İletişim sorumlusu e-posta adresi       | Email address |  |  |  |  |
|                                                        |                                         |               |  |  |  |  |

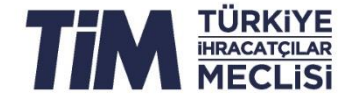

# Tüm bilgileri doldurduktan sonra sayfanın sağ altında yer alan **«SUBMIT»** kısmına tıklayın.

| Password                                                                                                    | How were you introduced to IMP <sup>3</sup> rove? |  |
|----------------------------------------------------------------------------------------------------|---------------------------------------------------|--|
| Password (lowercase, uppercase and digit required)                                                                                                    | Please choose                                     |  |
| Verify password                                                                                                    | If other, please specify                          |  |
| Password policy<br>Your password should be between 10 and 128 characters<br>long and contain at least one lowercase letter, one<br>uppercase letter and one digit.<br>You may use these special characters:<br>! " # \$ % & ' ( ) * + , / : ; <= > ? @ [ \<br>] ^ _ ` {   } ~ |                                                   |  |
| By creating an account, you agree to IMP <sup>3</sup> rove's terms of use and privacy policy.                                                                                                    | SUBMIT                                            |  |

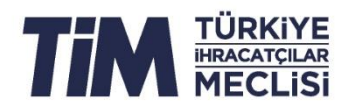

### Kaydınızı tamamladıktan sonra e-mail doğrulama sayfası çıkacaktır.

← → C 🏠 auth.imp3rove.de/auth/realms/Phoenix/login-actions/required-action?execution=VERIFY\_EMAIL&client\_id=phoenix-web&tab\_id=NdeGQe7\_6HM

KEARNEY IMP<sup>3</sup>ROVE

### **Email verification**

You need to verify your email address to activate your account. An email with instructions to verify your email address has been sent to you.

Haven't received a verification code in your email? Click here to re-send the email.

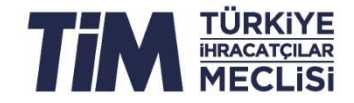

# Hesabınızı **aktif** hale getirebilmek için **e-mail** adresinize «Imp3rove»'dan gelen e-postanın içerisinde yer alan aktifleştirme **linkine** tıklayın.

IMP<sup>3</sup>ROVE - Finalize your registration

Dear IMP<sup>3</sup>ROVE User,

You have been registered for the IMP<sup>3</sup>ROVE assessment platform. To activate your account, you must complete your user profile. To do so, please visit

https://auth.imp3rove.de/auth/realms/Phoenix/login-actions/action-token? key=eyJhbGciOiJIUzI1NiIsInR5cCIgOiAiSldUIiwia2lkIiA6ICJIYWMyOTZkNi03MzkxLTQ4NDktOWZmYS1mZTIyZjQ3MmQzY web&tab\_id=NdeGQe7\_6HM

by clicking on the link or copying the link in the address bar of your web browser.

If you think you are being maliciously subscribed to the tool, or have any other questions, please visit: <u>https://www.imp3rove.de</u> where you will find contact details of the provider.

Sincerely, Your IMP<sup>3</sup>ROVE Team

Note that this is an automatically generated email; please do not reply to this email address.

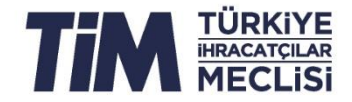

Linke tıkladıktan sonra şifrenizle sisteme giriş yaptığınızda «Assessments» sayfası açılacaktır. Bu sayfada 5 tane anket bulunmakta olup bu sayfanın en altında yer alan «İnovasyon Yönetimi Değerlendirmesi»'nin altında yer alan «Start Assessment» kısmına tıklayarak ankete başlayabilirsiniz.

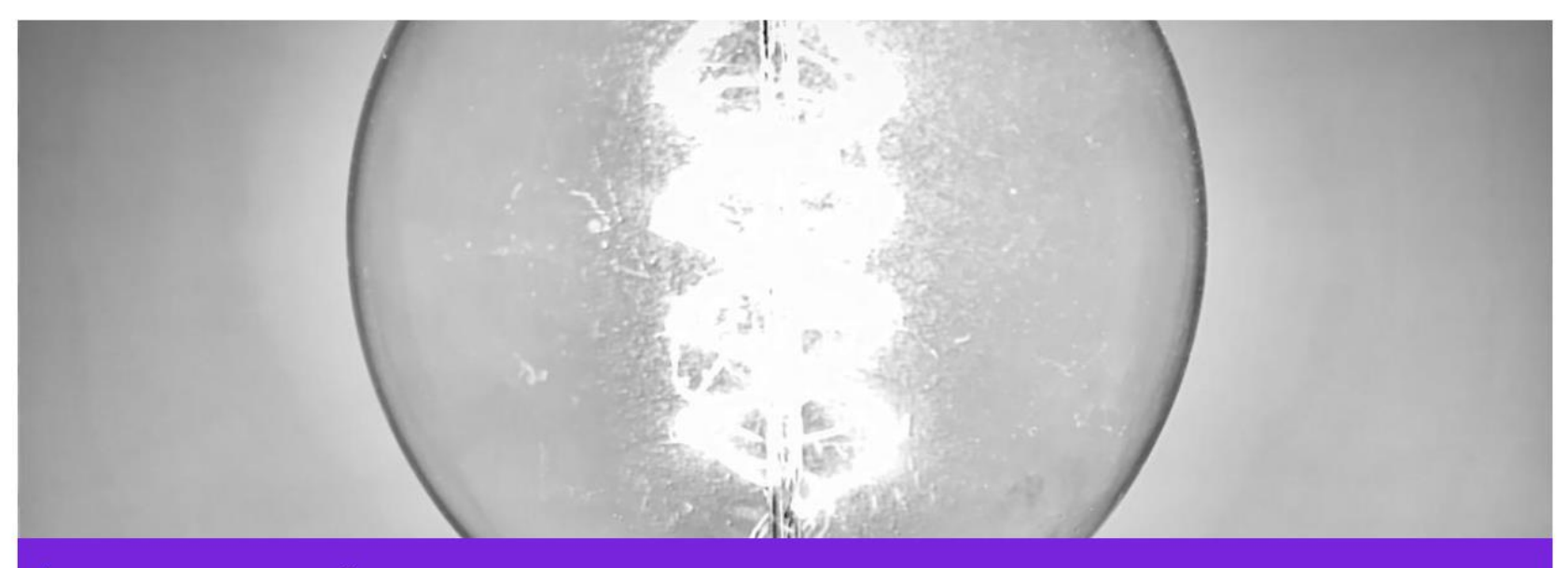

İnovasyon Yönetimi Değerlendirmesi

IMP<sup>3</sup>rove İnovasyon Yönetimi Değerlendirmesi, dünya çapında katılan firmaların sağladığı ölçütlere kıyasla firmanızın inovasyon yönetimindeki mevcut performansının planlı bir değerlendirmesidir.

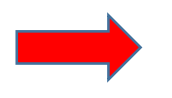

START ASSESSMENT

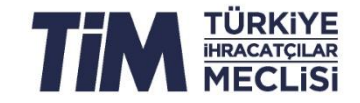

## «Assessments» sayfasındaki diğer değerlendirmeleri (aşağıda görselleri yer alan) yapmanıza gerek yoktur.

#### Assessments

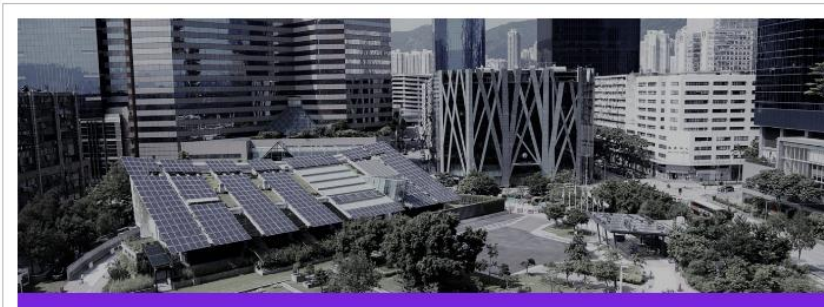

Corporate Sustainability Navigator

The Corporate Sustainability Navigator is a structured and holistic assessment of your firm's current performance and ambition level in leveraging sustainability to ensure long-term competitiveness and allows you to benchmark yourself against firms across the world. Once you have completed and submitted the questionnaire, you can request a customised evaluation report based on your choice of the benchmarking class.

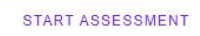

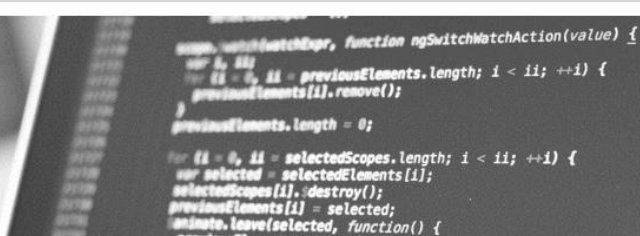

**Digital Innovation Quotient** 

The IMP<sup>a</sup>ROVE Digital Innovation Quotient (DIQ) is a structured assessment of your firm's current performance in digital innovation compared to benchmarks provided by firms across the world. Once you have completed and submitted the questionnaire, you can request a customised evaluation report based on your choice of the benchmarking class.

Elements.splice(i. 1):

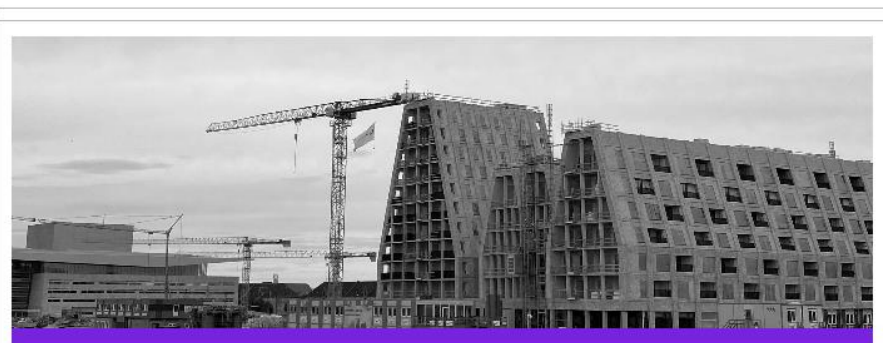

Digital Scan for Construction SMEs

You are an EU construction SME? Ensure your competitiveness by identifying your technological level and experience how you could shape your digitalization strategy for the integration of digital technologies and solutions.

START ASSESSMENT

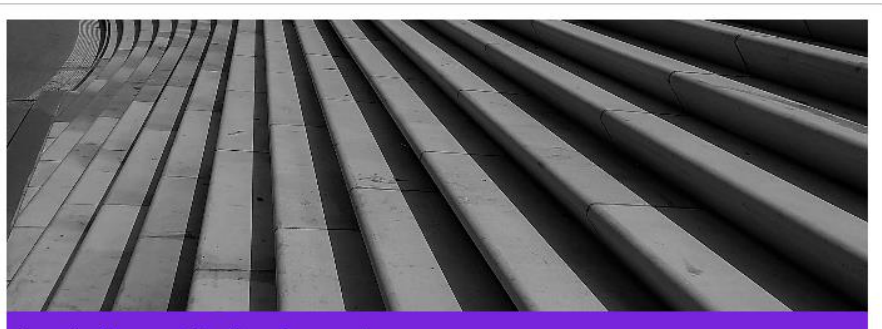

#### Innovation Management Excellence Assessment

Assess your organisation's level in different innovation management activities by selecting the stage of excellence that matches your status. Once the assessment is submitted you will receive detailed benchmarking results as part of a customised evaluation report based on your choice of the benchmarking class.

START ASSESSMENT

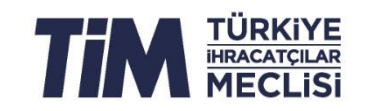

START ASSESSMENT

### Toplam 5 kategori ve 47 sorudan oluşan anketi doldurun.

### KEARNEY IMP<sup>3</sup>ROVE

| İnovasyon Stratejisi | İnovasyon Organizasyonu ve | İnovasyon Yaşam Döngüsü | Olanak Sağlayan Etmenler | İnovasyon Sonuçları |
|----------------------|----------------------------|-------------------------|--------------------------|---------------------|
|                      | Kültürü                    | Süreçleri               |                          |                     |
| (0/6)                | (0/8)                      | (0/15)                  | (0/8)                    | (0/10)              |

#### İnovasyon Yönetimi Değerlendirmesi

İnovasyon Stratejisi - İnovasyon Vizyonu (1.1)

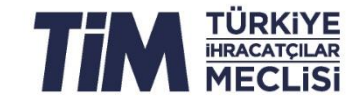

Anketi doldurduktan sonra **«Confirm Assessment»** kısmına tıklarsanız, girdiğiniz yanıtlar kaydedilir ve daha sonra herhangi bir değişiklik yapılmasına izin verilmez. Eğer daha sonra tekrar anket üzerinde **değişiklik yapmak istiyorsanız** bu kısma **tıklamayınız.** Ayrıca anketi tek seferde tamamlamanıza gerek yoktur. Doldurduğunuz kısma kadar olan bilgiler **kaydedilecektir.** Daha sonra tekrar giriş yaptığınızda **kaldığınız yerden** devam edebilir ya da önceki kısımlarda **değişiklik** yapabilirsiniz.

### KEARNEY IMP<sup>3</sup>ROVE

İnovasyon Yönetimi Değerlendirmesi

Attention

After confirming, the answers can no longer be changed. Please confirm if you agree.

CONFIRM ASSESSMENT

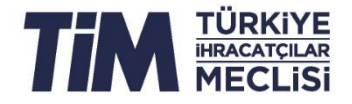

 $\times$ 

Tekrar giriş yaptığınızda ankete kaldığınız yerden devam edebilmek için, aynı şekilde, **«Assessments»** sayfasının en altında yer alan **«İnovasyon Yönetimi Değerlendirmesi»** altındaki «CONTUNIE ASSESSMENT» kısmına tıklayınız.

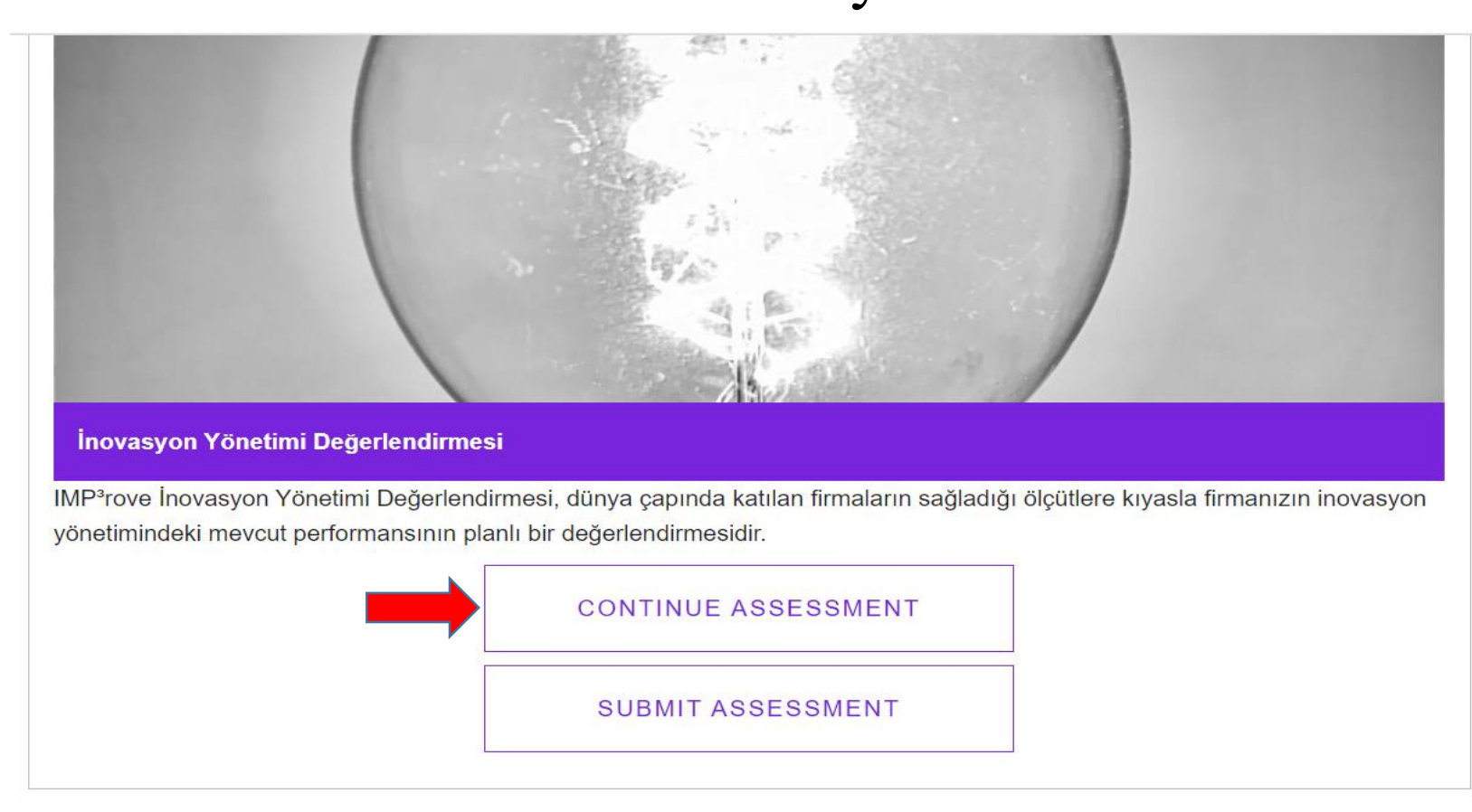

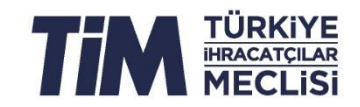

# Anketi tamamladığınızda son onay için «**Confirm Assessment**» kısmına tıklayınız.

← → C ☆ 🌢 app.imp3rove.de/organization/assessments/IMA/submit

### KEARNEY IMP<sup>3</sup>ROVE

### İnovasyon Yönetimi Değerlendirmesi

Attention

After confirming, the answers can no longer be changed. Please confirm if you agree.

CONFIRM ASSESSMENT

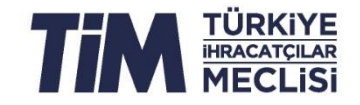

X

- «İnovasyon Yönetimi Değerlendirmesi»'ni tamamladığınızda yaklaşık 100 sayfadan oluşan «İnovasyon Değerlendirme Raporunuzu» ücretsiz olarak indirebilmeniz için gereken «Voucher Code» ilerleyen süreçte mail adresinize ayrıca gönderilecektir.
- Tarafımızca, **kodların gönderim tarihi** ile ilgili daha sonra bilgilendirme yapılacaktır.
- Bu kod olmadan raporu almak istemeniz durumunda sistem 350€ tutarında bedel talep etmektedir. İnovaLİG'e katılan firmalar bu bedeli ödemeden rapora sahip olabilmektedir.

Katılımınız için teşekkür ederiz.

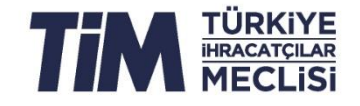

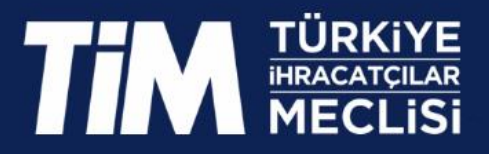

Her türlü soru ve bilgi talepleriniz için; Mail: <u>info@inovalig.com</u> Telefon: 0 (212) 454 03 49

Teşekkürler